2022年11月 更新

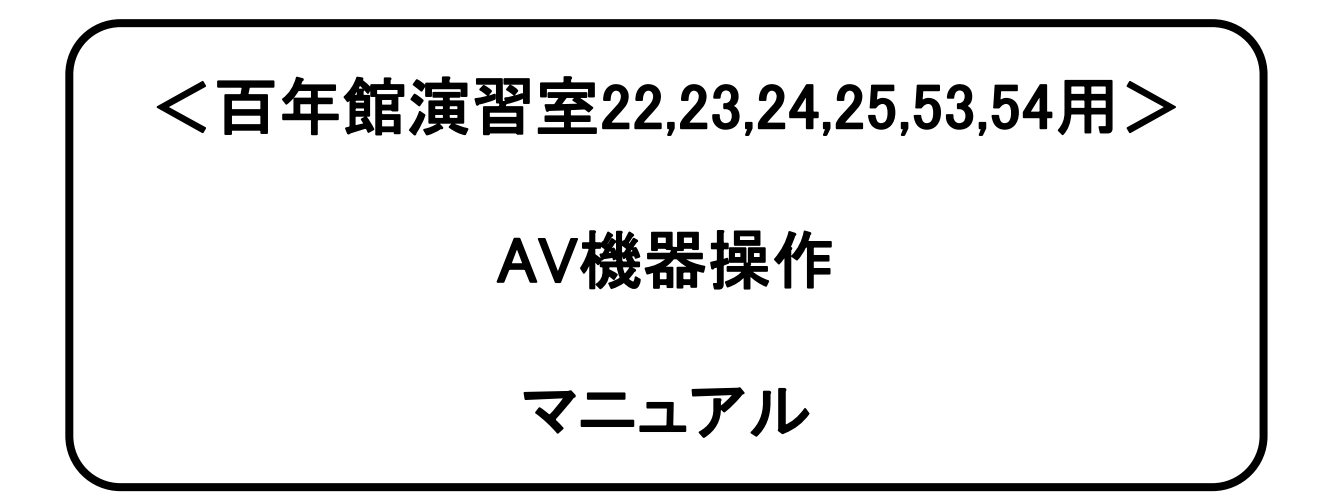

### 教室機器概要

※教室により写真と設置機器が異なる場合があります。

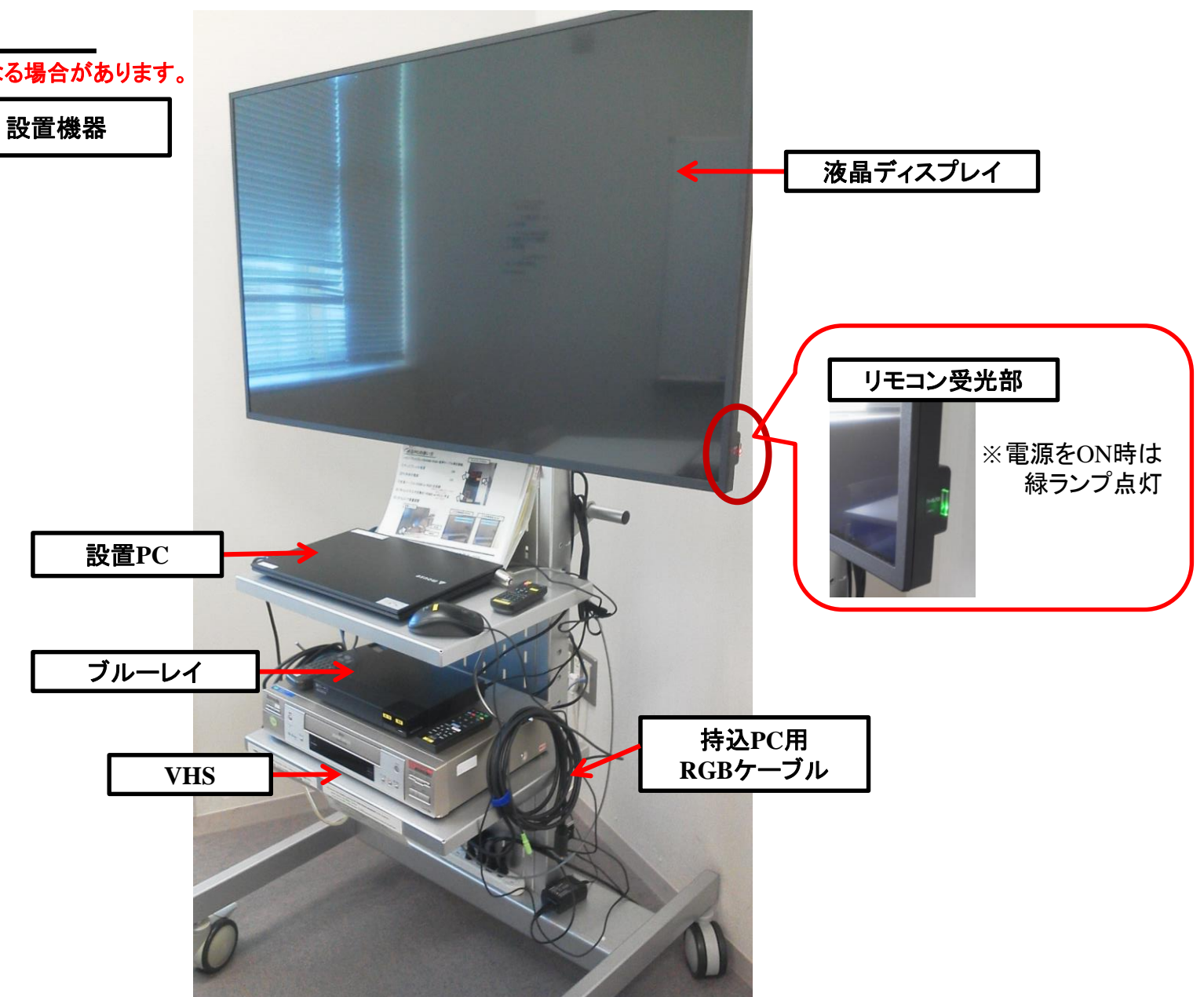

## 設置PC/持込PCの使い方

※HDMIケーブルは設置PCに接続されています。 ご利用の際は差替えて、終了後は必ず元に戻して下さい。 ①ディスプレイの電源 ON (※緑ランプが点灯)

②PC本体の電源 ON

③リモコンの【INPUT】ボタンにて入力切換をする

設置PC:「HDMI2」

持込PC(RGB):「PC」

④リモコンの【VOL+/-】にて音量調整

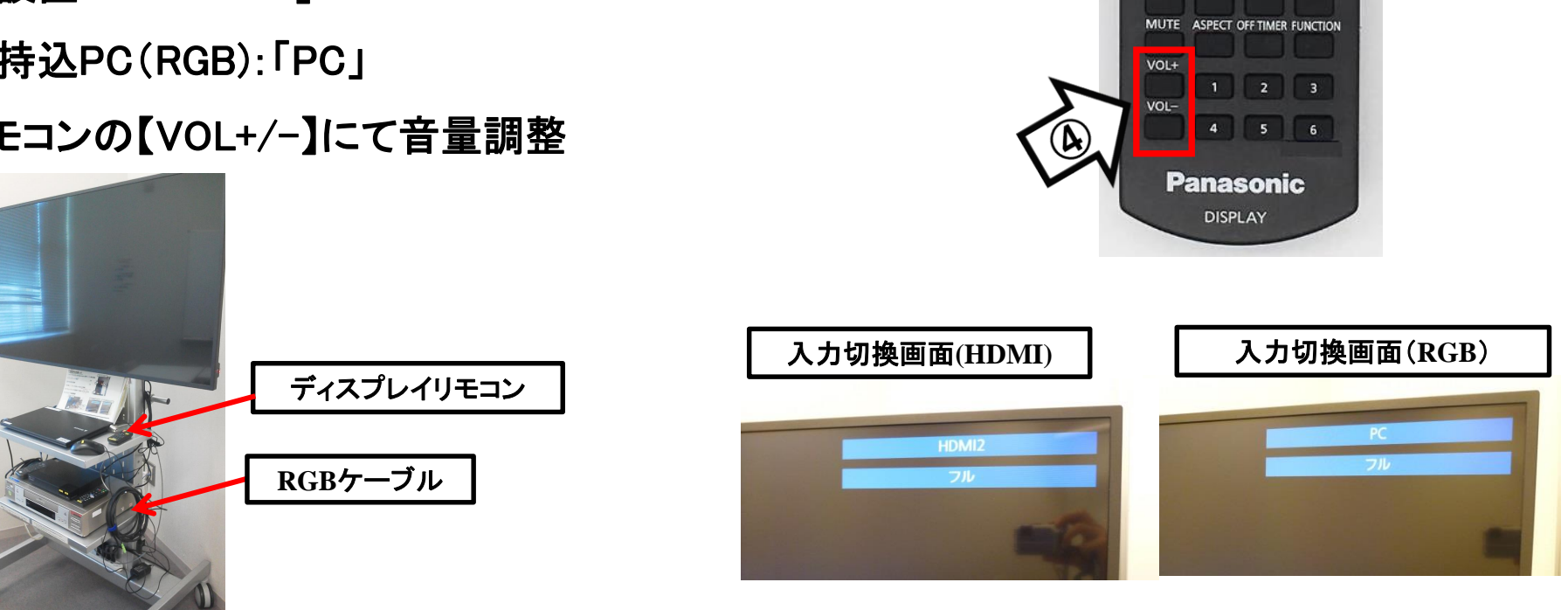

ディスプレイリモコン

(4/1)

PUSITION PICTURE

SOUND

ENTER

DEFAULT ZOOM RECALL RETURN

AUTO

INPUT

入力切替

(<del>3</del>

使用後はケーブル類を取り外し、ディスプレイの電源 OFF

# 持込PCのインターネット(有線LAN接続)利用

※LANケーブルは設置PCに接続されています。 ご利用の際は差替えて、終了後は必ず元に戻して下さい。

①LANケーブルを持込PCに接続

②持込PCを起動

③インターネットブラウザを起動後に、

[JASMINE NETWORK LOGIN]画面からJASMINE IDで 認証してログイン後にネットワークの使用が可能になります

#### 持込みPCのインターネット(有線 LAN 接続)利用

持込み PC をインターネットに接続(有線LAN 接続)する場合、ブラウザー起動後、
[JASMINE NETWORK LOGIN]画面(下図)では、JASMINE ID で認証してください。

[JASMINE NETWORK LOGIN]画面から、「ユーザー名」と「パスワード」を入力しログイン

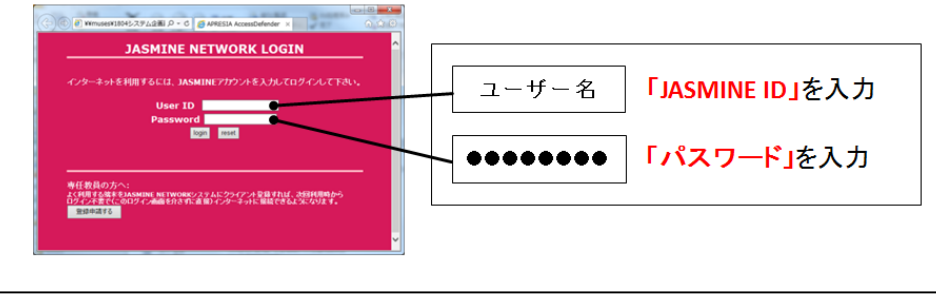

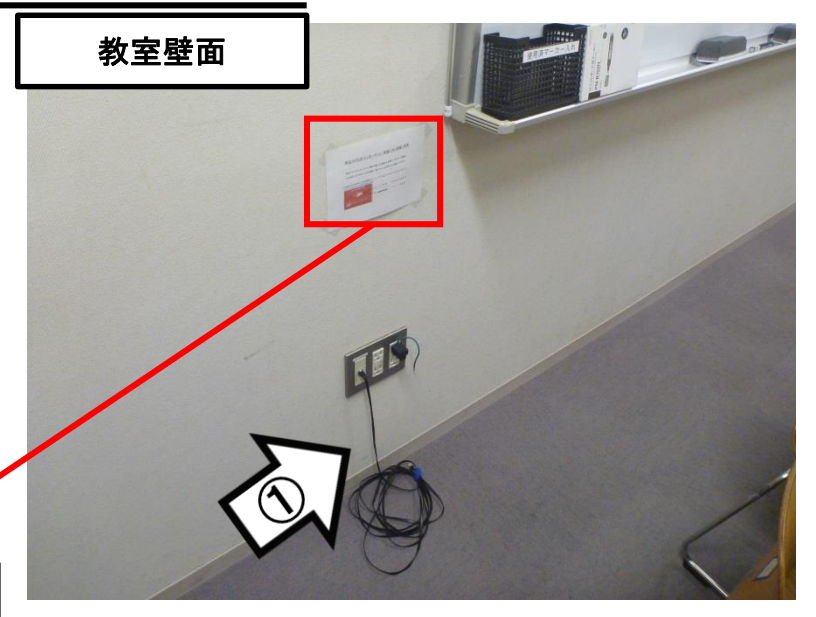

#### 再生用BD(CD・DVD再生可)デッキの使い方

 ①ディスプレイの電源 ON(※緑ランプが点灯)
②リモコンの【INPUT】ボタンにて 入力切換を「Blu-ray1」にする

③リモコンまたは本体の開閉ボタンを押して
BD/DVD/CD各種メディアを挿入する
④リモコン操作

⑤ディスプレイリモコンにて音量調整

ß

ブルーレイプレイヤー

BO7L-T-

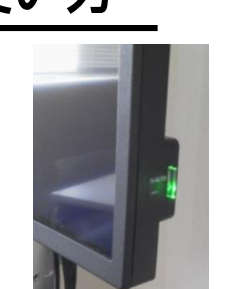

BDリモコン

オプション

面面表示

お気に入り NETFLIX

SONY

RMT-VB101J

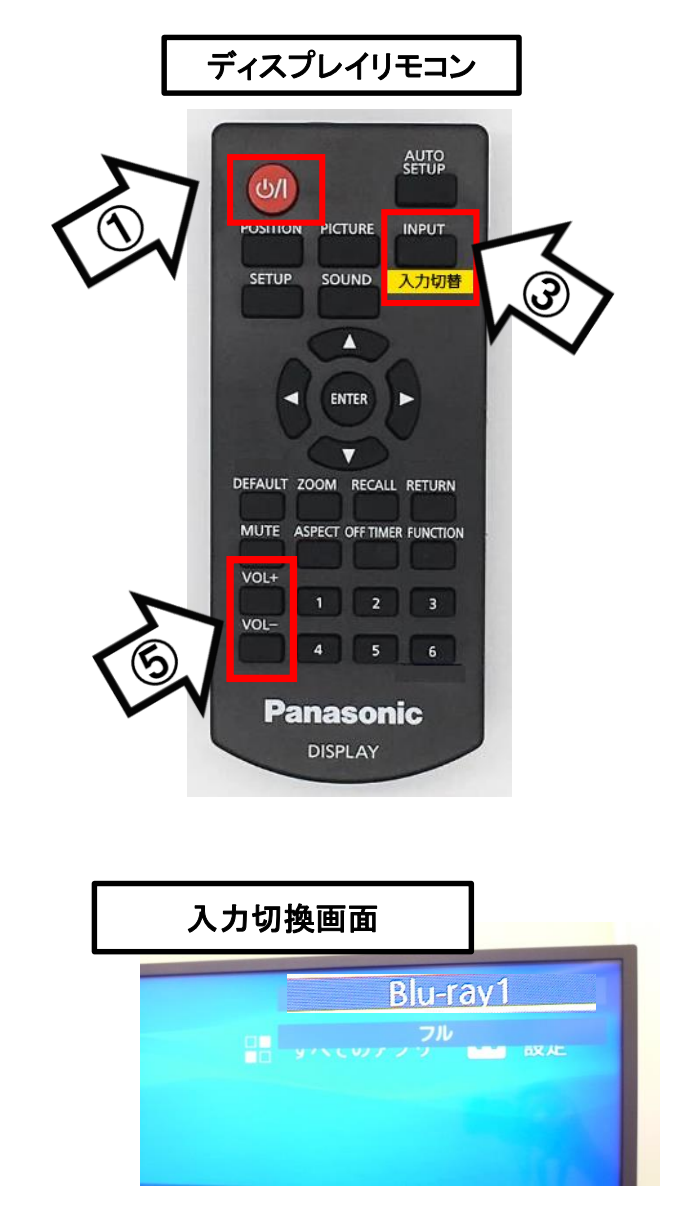

使用後はディスクをデッキから取り出し、ディスプレイ・プレイヤーの電源 OFF

VHSデッキの使い方

※教室により写真と設置機器が異なる場合があります。

 ①ディスプレイの電源 ON(※緑ランプが点灯)
②リモコンの【INPUT】ボタンにて 入力切換を「VIDEO」にする

VHSデッキ

Panason Mt M

③VHSテープ挿入

VHSリモコン

(4

④リモコン操作

⑤ディスプレイリモコンにて音量調整

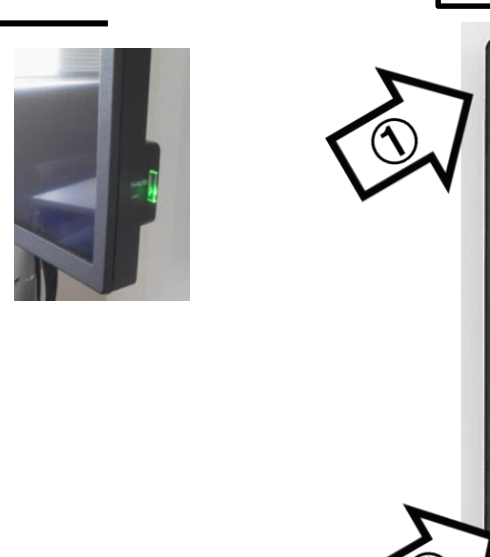

ディスプレイリモコン

SOUND

INPUT

入力切替

(୯/|

SETUP

PUSITION PICTURE

| DEFAULT ZOOM<br>MUTE ASPECT<br>VOL+<br>1<br>VOL-<br>4 | ATER<br>RECALL RETURN<br>OFF TIMER FUNCTION<br>2 3<br>5 6<br>SONIC |                                                                                                    | ~                                                                                                    |                                                                                                    |
|-------------------------------------------------------|--------------------------------------------------------------------|----------------------------------------------------------------------------------------------------|----------------------------------------------------------------------------------------------------|----------------------------------------------------------------------------------------------------|
| DISF                                                  | PLAY                                                               |                                                                                                    |                                                                                                    |                                                                                                    |
|                                                       |                                                                    |                                                                                                    |                                                                                                    |                                                                                                    |
|                                                       |                                                                    |                                                                                                    |                                                                                                    |                                                                                                    |
| 力切換画                                                  | 面                                                                  |                                                                                                    |                                                                                                    |                                                                                                    |
|                                                       |                                                                    | VIDEO                                                                                                    | -                                                                                                    |                                                                                                    |
|                                                       |                                                                    |                                                                                                    |                                                                                                    |                                                                                                    |
|                                                       |                                                                    |                                                                                                    | -                                                                                                    |                                                                                                    |
|                                                       | DEFAULT ZOOM<br>MUTE ASPECT<br>VOL+ 1<br>VOL- 4<br>DISF            | LEFAULT ZOOM RECALL RETURN<br>MUTE ASPECT OFF TIMER FUNCTION<br>VOL+<br>1 2 3<br>VOL-<br>4 5 6<br>Panasonic<br>DISPLAY | ENTER<br>DEFAULT ZOOM RECALL RETURN<br>MUTE ASPECT OFF TIMER FUNCTION<br>VOLF 1 2 3<br>VOL 4 5 6<br>DEDABSONIC<br>DISPLAY | ENTER   ENTER     DEFAULT ZOOM RECALL RETURN     MUTE ASPECT OFF TIMER FUNCTION     VOL   2     VOL   2     JOD   3     DISPLAY |

使用後はテープをデッキから取り出し、ディスプレイ・VHSデッキの電源 OFF

EKIC